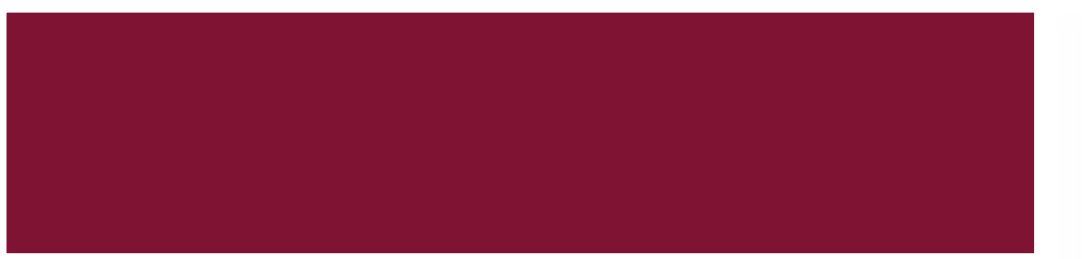

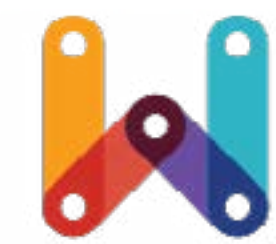

## Analytics Dashboard 1.0 UX Design Document

Created By Gabriela Viana

WebPlatform.org

### Wireframes v.1.3. 06/03/2012

Analytics 1.0 UX Design Document

## **Table of Contents**

| Analytics Dashboard 1.0 | 1 |
|-------------------------|---|
| 1. Analytics            | 3 |

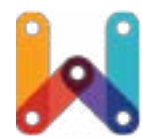

1. Analytics

3

#### Interface Description

| Visits                            | <ul><li>✓ 4</li></ul> |                        |           |               |              |                     |          |
|-----------------------------------|-----------------------|------------------------|-----------|---------------|--------------|---------------------|----------|
| Users -                           | Secondary Dime        | nsion v                |           |               |              | As of 12            | 3 August |
| Demographics →                    | Visits                | <b>Unique Visitors</b> | Pageviews | Pages / Visit | % New Visits | Avg. Visit Duration | Bc       |
| Registration<br>Articles<br>Pages | 457                   | 457                    | 736       | 1.61          | 88.40%       | 00:01:31            |          |
| Traffic Sources >                 |                       |                        |           |               |              |                     |          |
|                                   |                       |                        |           |               |              |                     |          |
|                                   |                       |                        |           |               |              |                     |          |

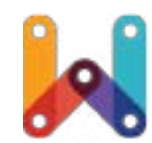

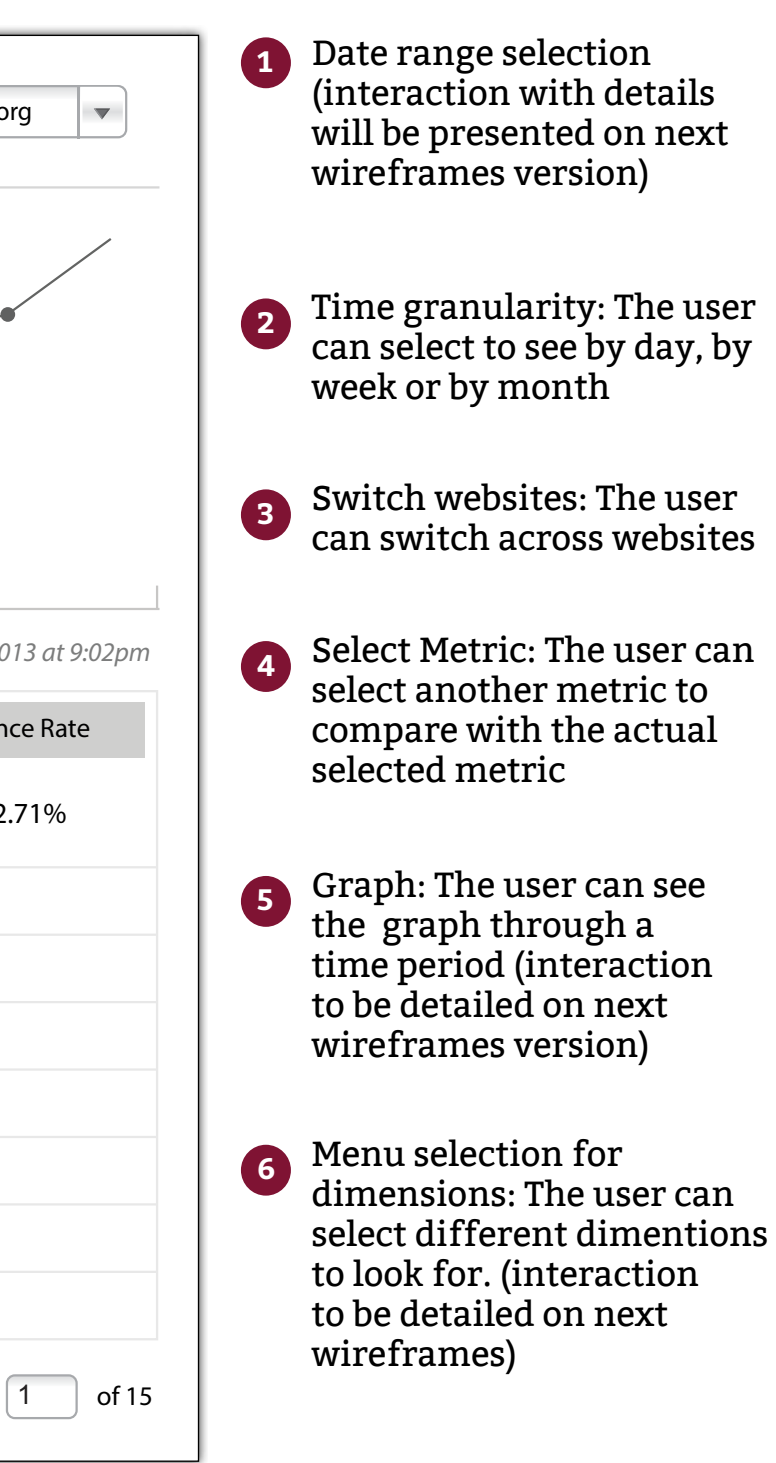

#### Interface Description

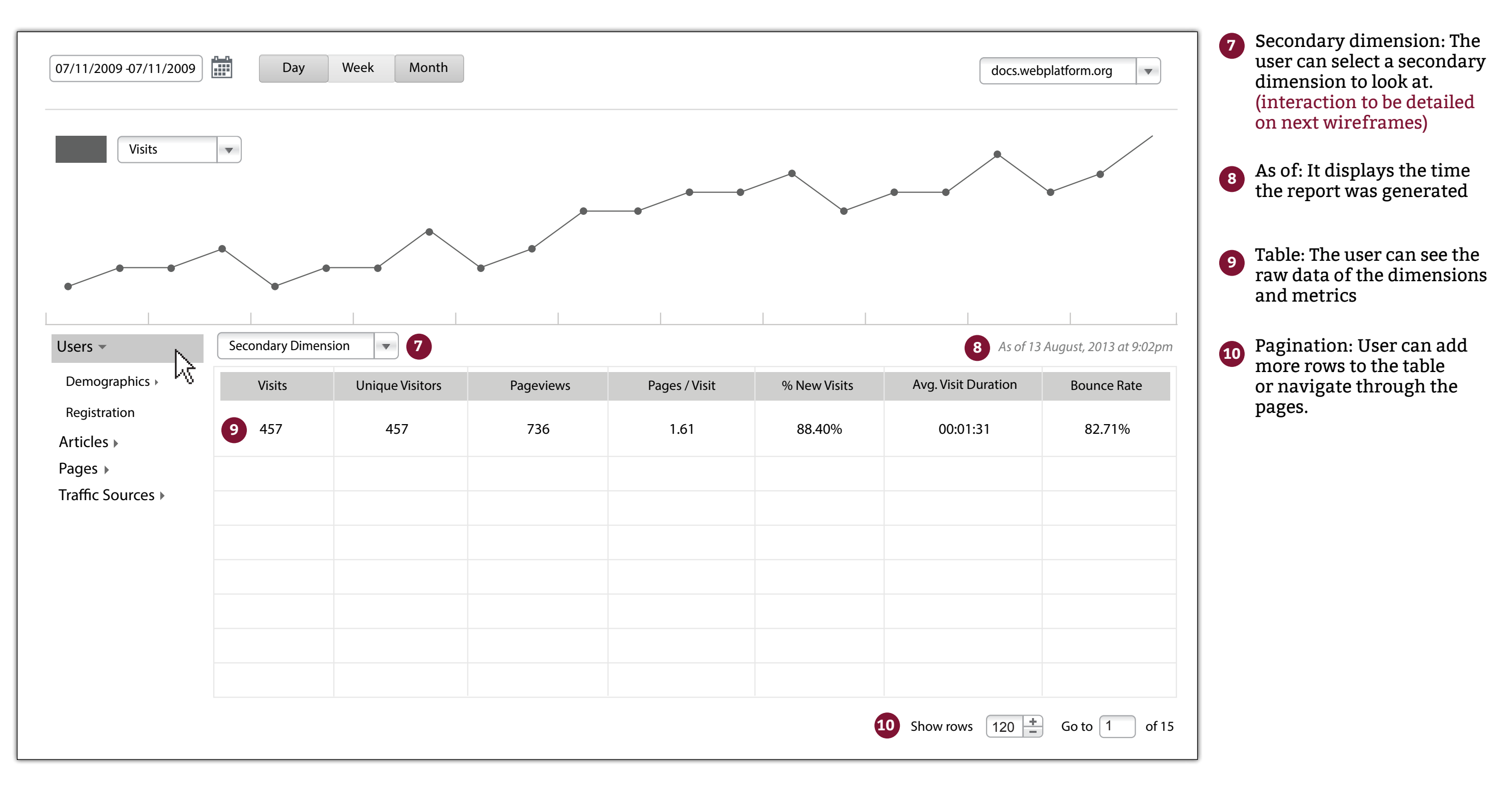

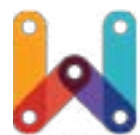

#### The Menu for Dimensions

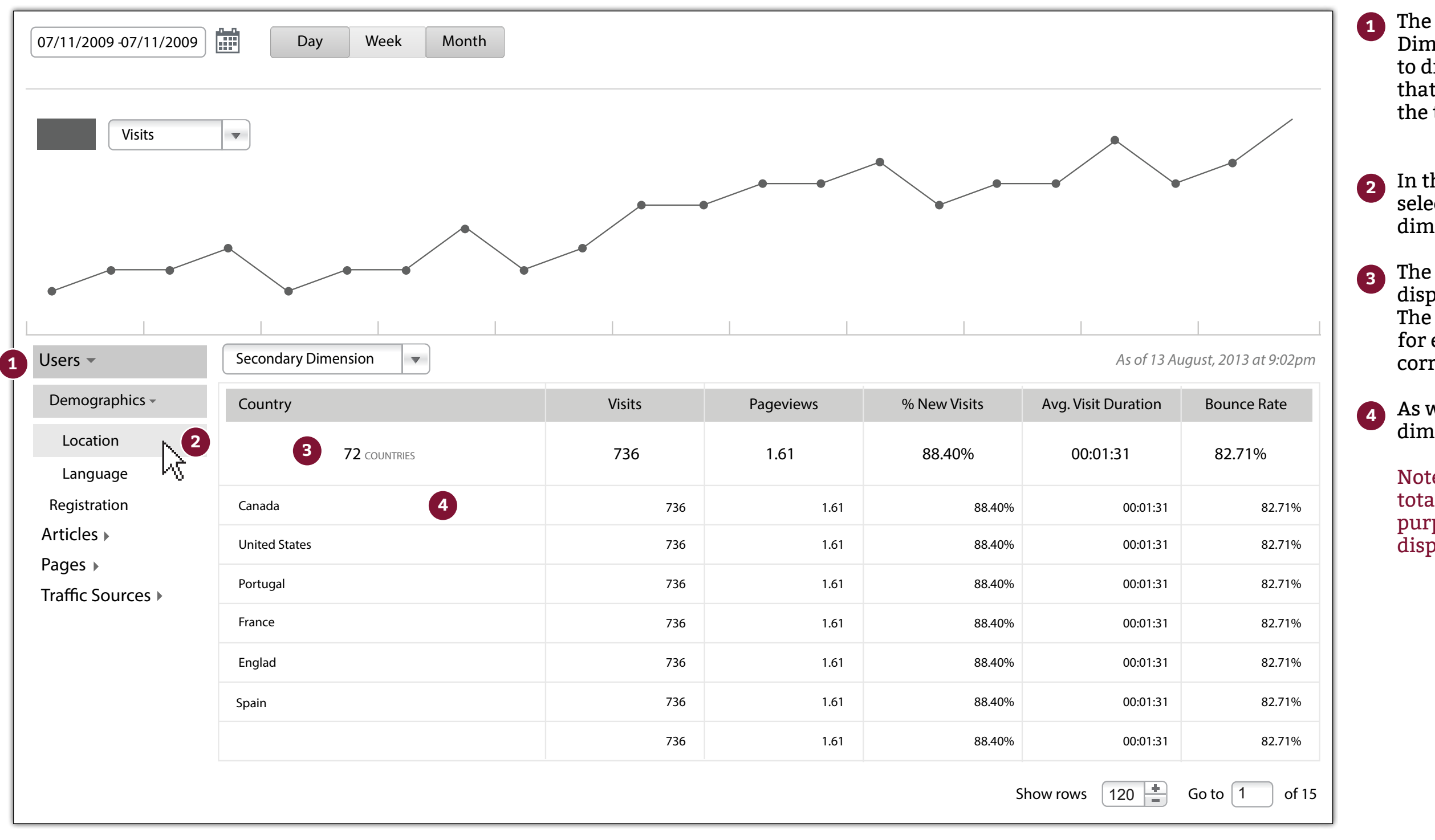

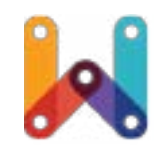

The menu for the Dimensions allows the user to drilldow the information that will be displayed on the table and the graph

In the example, the user selects the Location dimension.

The information is displayed on the table. The user can see the totals for each metric and its correspondent dimensions

As well, the drilldown of dimensions and metrics

Note: The numbers and totals are for illustration purpose. No real data is displayed.

#### Selecting another Dimension

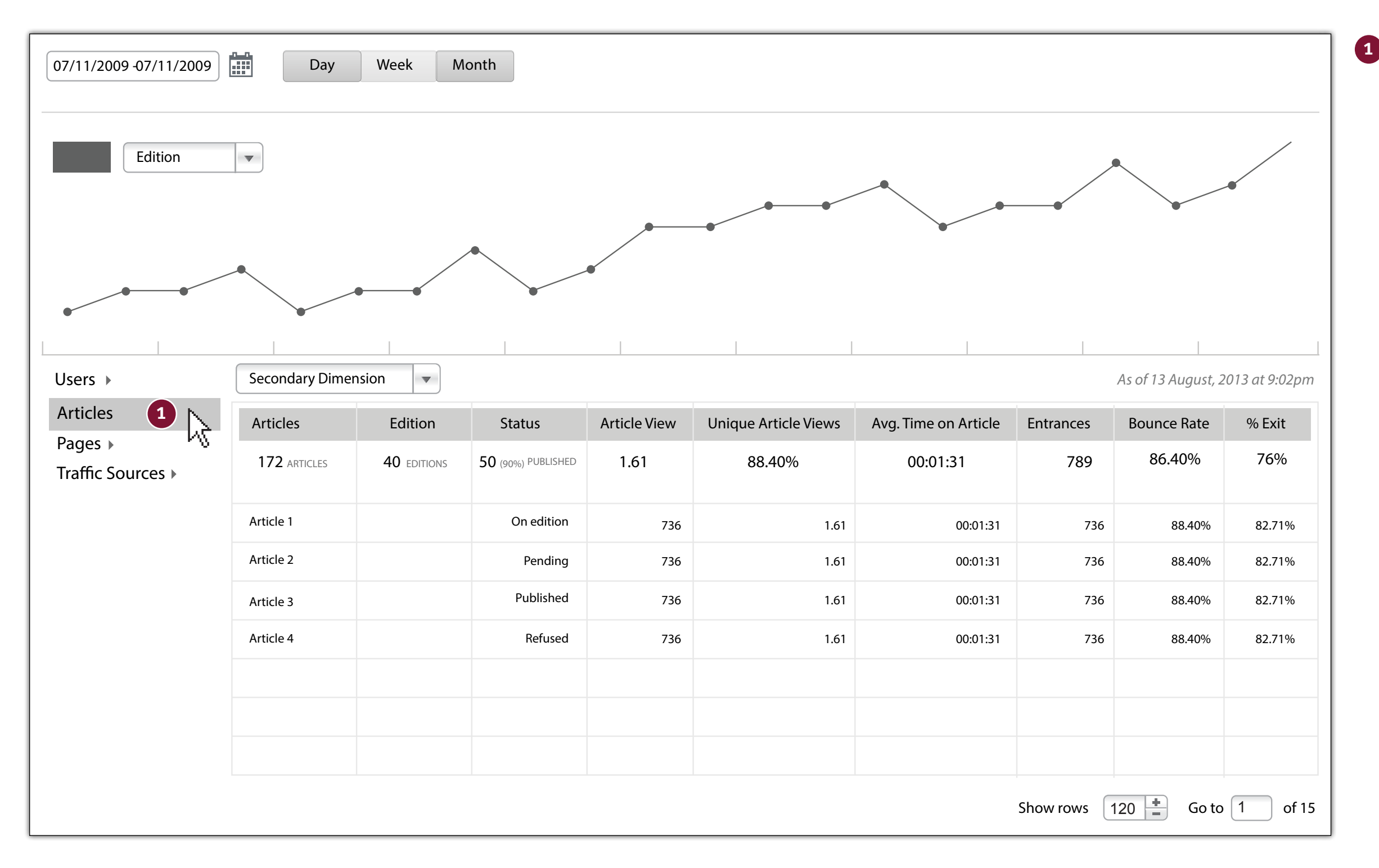

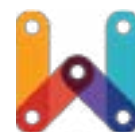

The user can select another Dimension. In this case, he selects the dimension "Articles" and the information about the articles is displayed

#### Adding/reading comments

| 07/11/2009 -07/11/2009   | Day Week M          | Nonth              |              |                      |                      |           |                    |  |  |  |  |  |
|--------------------------|---------------------|--------------------|--------------|----------------------|----------------------|-----------|--------------------|--|--|--|--|--|
| Edition                  |                     |                    |              |                      |                      |           |                    |  |  |  |  |  |
| <u> </u>                 |                     |                    |              |                      |                      |           |                    |  |  |  |  |  |
| Users ►                  | Secondary Dimension |                    |              |                      |                      |           | As of 13 August, 2 |  |  |  |  |  |
| Articles                 | Articles            | Status             | Article View | Unique Article Views | Avg. Time on Article | Entrances | Bounce Rate        |  |  |  |  |  |
| Pages<br>Traffic Sources | 172 ARTICLES        | 50 (90%) PUBLISHED | 765          | 765                  | 00:02:45 AVARAGE     | 765       | 86.40%             |  |  |  |  |  |
|                          | Article 1           | On edition         | 736          | 1.61                 | 00:01:31             | 736       | 88.40%             |  |  |  |  |  |
|                          | Article 2           | Pending            | 736          | 1.61                 | 00:01:31             | 736       | 88.40%             |  |  |  |  |  |
|                          | Article 3           | Published          | 736          | 1.61                 | 00:01:31             | 736       | 88.40%             |  |  |  |  |  |
|                          | Article 4           | Refused            | 736          | 1.61                 | 00:01:31             | 736       | 88.40%             |  |  |  |  |  |
|                          |                     |                    |              |                      |                      |           |                    |  |  |  |  |  |
|                          |                     |                    |              |                      |                      |           |                    |  |  |  |  |  |
|                          |                     |                    |              |                      |                      |           |                    |  |  |  |  |  |
|                          |                     |                    |              |                      |                      | Show rows | 120 🛔 Go to        |  |  |  |  |  |

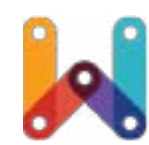

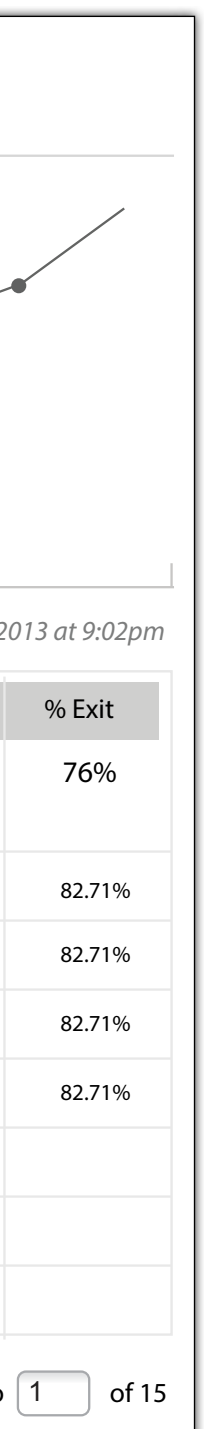

1 A visual indication will identify that there is a comment on the graph. The user then, can click on it and the comment will be displayed.

> If the user wants to add a comment, he clicks on the white rectangle and types. Once he finishes typing, he presses "enter" and the information is added

Note: More interactions on the *Comment Component* such as edit and delete a comment will be presented on next wireframes version)

#### Selecting a Secondary Dimension

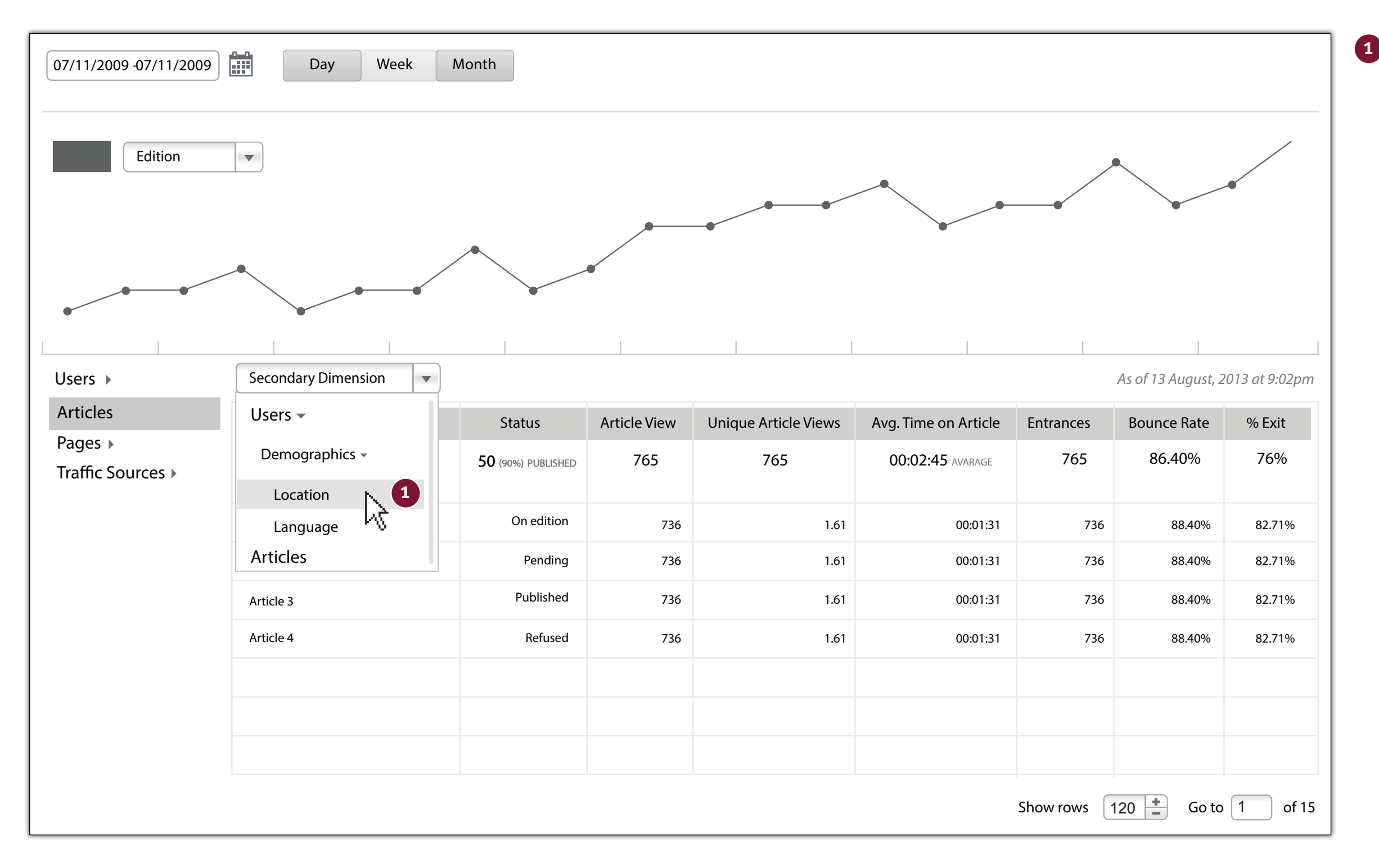

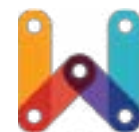

The user can select a Secondary Dimension. In order to do so, he clicks on the dropdown and selects another dimension.

#### Selecting a Secondary Dimension

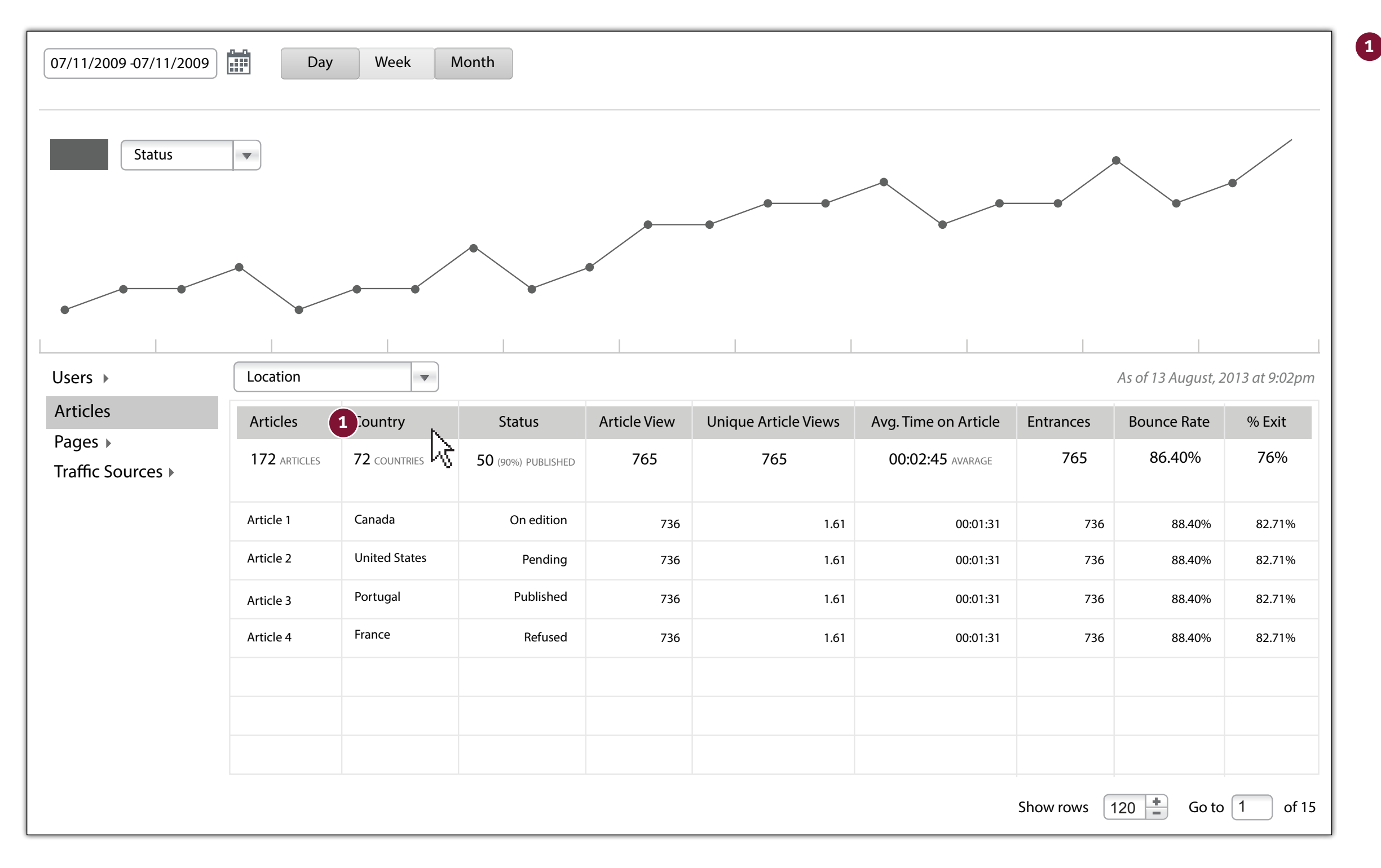

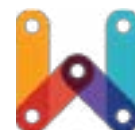

Once the user selects another Dimension, for instance, to see Articles with Locations then, the user can know which article has been more read in which country

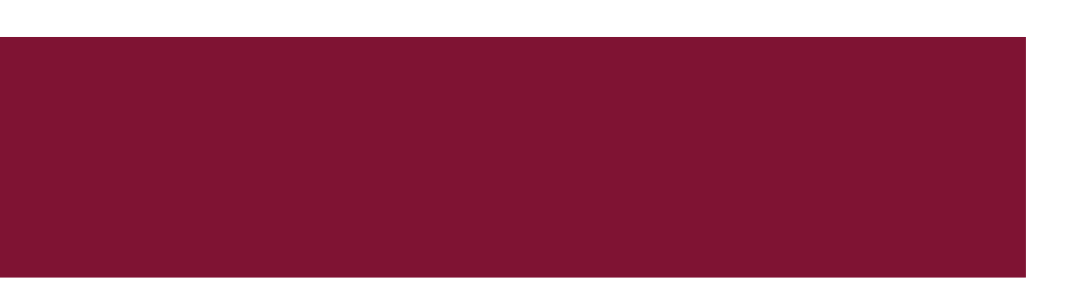

# Thank You

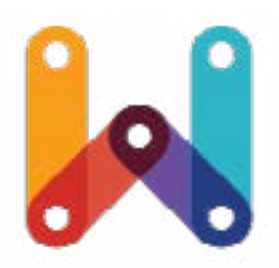

WebPlatform.org

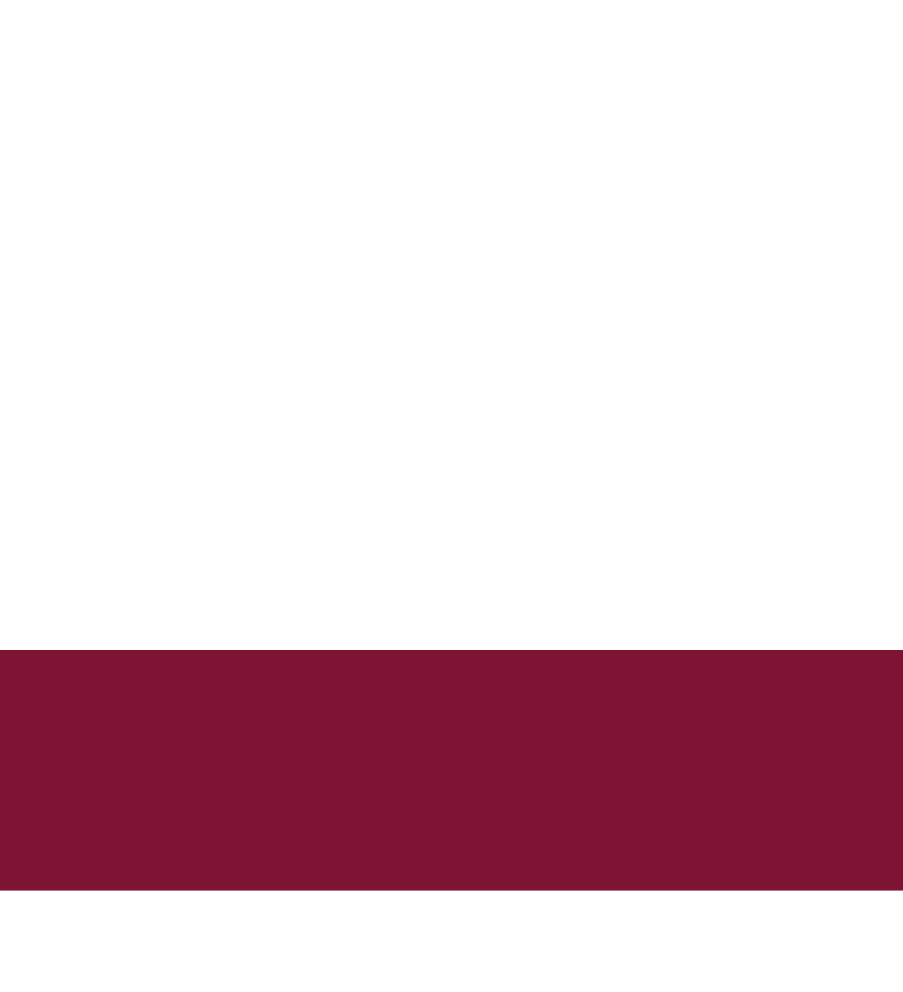